# 「連絡メール2」次年度の処理について

## ■クラスを設定されている場合

4月1日には自動的にひとつ上の学年となりますが、クラスの設定がない状態となり、クラス宛 のメールを送信できません。2024年度もクラス宛のメール配信を予定される場合は、学校でク ラスを作成の上、保護者にお子様のクラスを設定いただくか、学校で編集が必要です。 ○操作方法:

① <u>クラスの設定</u>:学校マスター[設定の確認・変更]から[クラスの設定]を選択し、新しいクラスを作成します。 ②保護者への案内:保護者に子どものクラスを設定いただくように案内します。(別紙)

③学校での編集:学校マスター[児童生徒一覧]から[CSV出力]した名簿を編集(学年・クラス・出席番号)し、 [CSVで更新する]を選択します。

### ■卒業生の処理

学年・クラスが「卒業(<u>未所属</u>)」となり、<u>卒業児童生徒の一括削除</u>を行います。

○操作方法:学校マスター[設定の確認・変更]から[卒業児童生徒の─括削除]を選択します。

### ■新入生の登録

保護者配布用プリントを出力し、保護者登録の案内をします。

○操作方法:学校マスター[学校情報の確認]から[保護者配布用プリントの出力]を選択します。

※2023年度に【2024年度入学予定】で保護者登録された場合は、1年生に学年があがります。 クラスの設定が必要な場合は、上記「■クラスを設定されている場合」でクラスの設定が必要です。

### ■転入生の登録

保護者配布用プリントを出力し、保護者登録の案内をします。

○操作方法:学校マスター[学校情報の確認]から[保護者配布用プリントの出力]を選択します。

## ■先生の登録(メール作成など先生メニューにログインが必要な場合)

先生の異動に伴い、先生IDの追加や削除を行います。 ○操作方法:学校マスター[先生の登録・修正・削除]を選択し、先生IDの作成や削除をします。

# ■グループを設定されている場合(必要な場合)

グループの追加や変更があれば設定します。

また、保護者に設定を変更いただく必要があれば、保護者へ案内します。

○操作方法:学校マスター[設定の確認・変更]から[グループの設定]を選択します。

## ■テストメールの配信

すでに登録済の保護者もメールアドレスを変更したり、迷惑メール設定のため、メールを受信 できていない可能性もあります。テストメールを配信し、メールの受信状態を確認いただくこ とをおすすめします。学校では保護者の登録状況を確認します。

○操作方法:学校マスター[保護者一覧]を選択し、メール受信状態が「送信不可」の保護者には不達メールの 解除が必要です。(参考:連絡メール2サポートサイト「メール受信状態不達(送信不可)について」) 2023年度連絡メール2登録の保護者様へ

2024年4月1日以降の設定

LINES

# 「連絡メール2」のお子様情報を設定する方法

学級を設定されている場合、4月1日には自動的にひとつ上の学年となりますが、学級の設定 がない状態となり、学級宛のメールを受信できません。

(例えば、2023年度「1年1組」で登録の場合、2024年度は「2年」となります。)

<u>学校にて2024年度の学級設定後</u>、保護者様にてお子様情報の学級を設定いただく必要があります。下記の手順をご参照の上、設定をお願い致します。

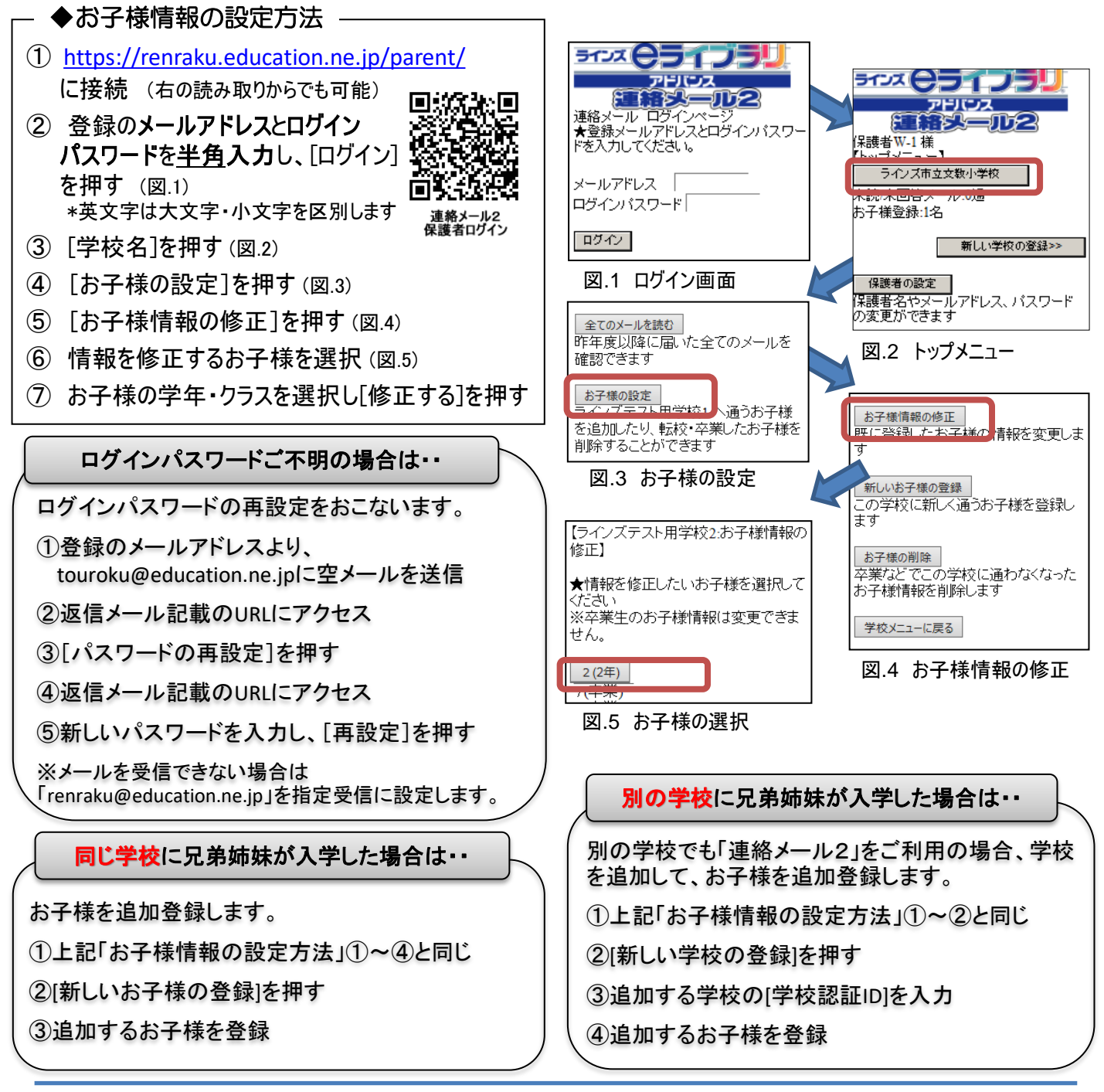

保護者様お問い合わせ先:<u>mailmail@education.jp</u> ラインズ株式会社ヘルプデスク(平日9:00~17:00)

# 2024年度入学予定の保護者様へ

# 2024年度の設定 (2023/9/1~2024/3/31)

# 2024年度入学予定の「連絡メール2」保護者登録方法

別紙「連絡メールの保護者登録について」をご覧の上、2023年度(2023/9/1~)に新規 で保護者登録する場合、下記の手順となります。【2024年度入学予定】にチェックをつけてく ださい。2024年4月1日以降に保護者登録をされる場合は、1年生での登録になりますので、 ご注意ください。

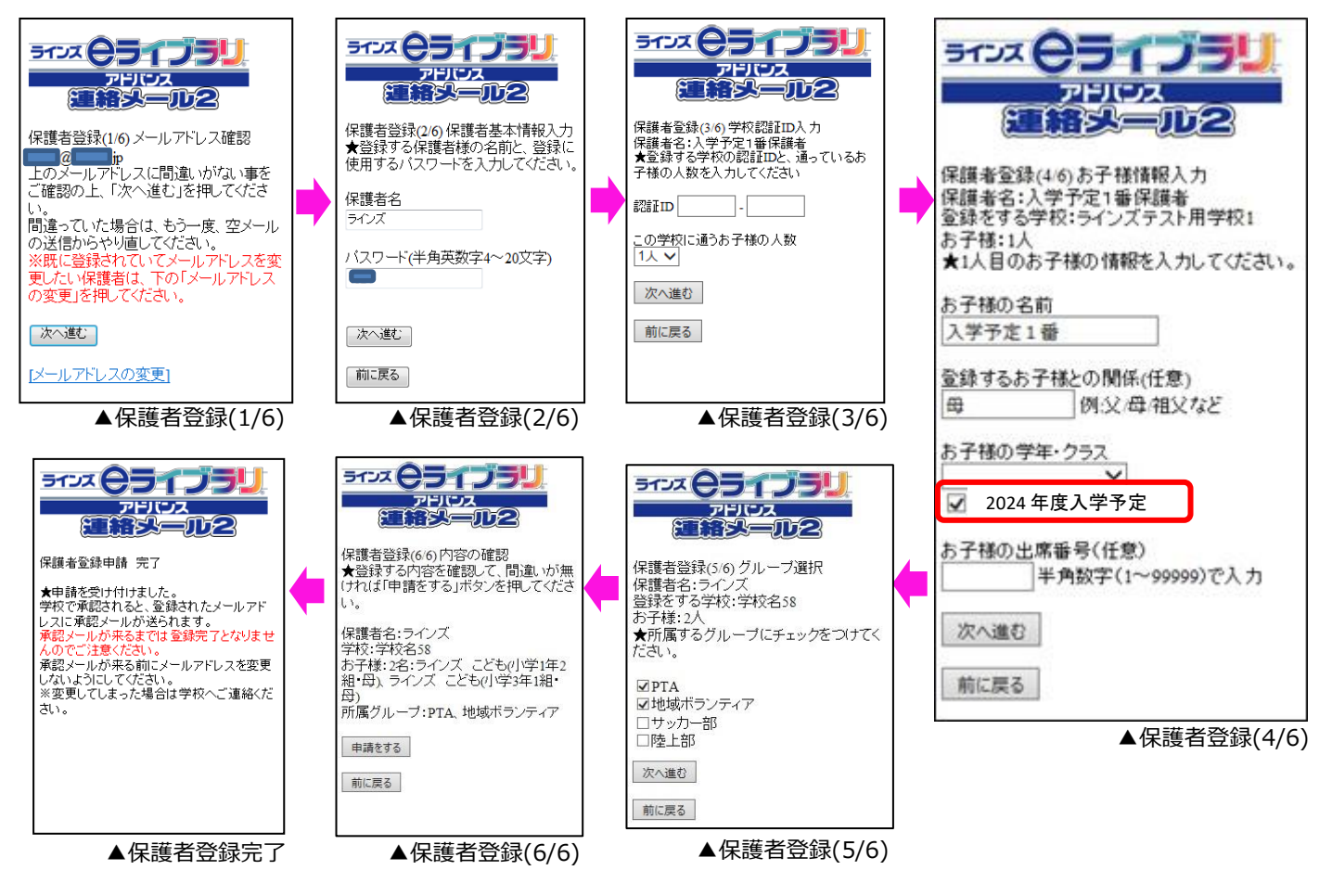

すでに保護者登録がある場合(お子様情報の追加)

保護者ページ https://renraku.education.ne.jp/parent/

同じ学校に兄弟姉妹が入学した場合

保護者ページにログインし、 [学校名]→[お子様の設定]→[新しいお子様の登録]から、お子様情報入力で、 [2024年度入学予定]にチェックをつけます。 別の学校に兄弟姉妹が入学した場合

保護者ページにログインし、画面右下にある [新しい学校の登録]から、追加する学校の学校認 証IDを入力し、お子様情報入力で、 [2024年度入学予定]にチェックをつけます。

LINES

保護者様お問い合わせ先:<u>mailmail@education.jp</u> ラインズ株式会社ヘルプデスク(平日9:00~17:00)